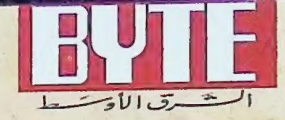

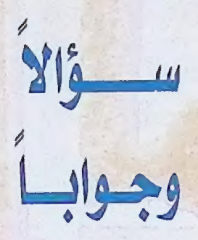

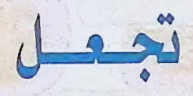

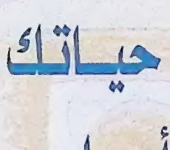

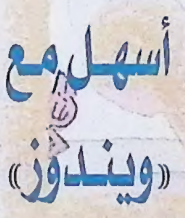

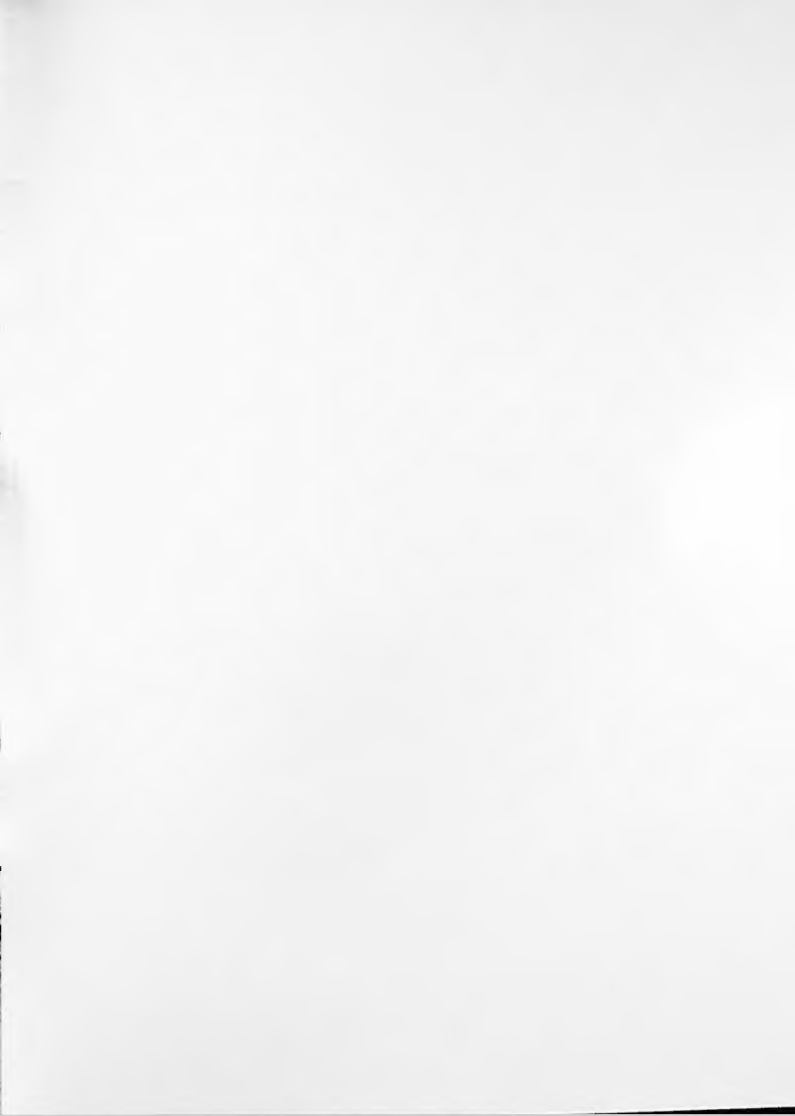

## 25 سؤالا وجواباً تجعل حياتك أسهل مع «ويندوز»

## مقدمة

كلنا نحب أن نستخدم الكومبيوتر بدون مشاكل، إلا أننا نواجه، أحيانا، مواقف تحتاج إلى علاج، والذي يكون، في الغالب، بعيدا عن متناول اليد، فلا هو موّثق في دليل الإستخدام المرافق للجهاز أو البرنامج، ولا هو مذكور في أنظمة المساعدة الألكترونية التي أصبحت جزءا لا يتجزأ من البرامج الحديثة.

في هذا الكتيب، أقدم لكم مجموعة من الأسئلة واجاباتها حول بعضا من المشاكل التي تواجه مستخدمي أجهزة الكومبيوتر الشخصية مع نظام «ويندوز» بشكل خاص، فإن لم تكن قد واجهتكم من قبل، فمن المكن أن تواجهكم في المستقبل، والاحتياط واجب. وعلى كل حال نرجو أن تجدوا فيها الفائدة.

وأود أن أتقـدم بالشكر للسـيد نبـيل هلسـة لمسـاهمـته بالأسـئلة المتعلقة ببرامج صخر.

وليد الأصفر

1- روورد 6.0، لا يكتب إلا بخط واحد 2- لا اريب ان أنقل اللف، بل محرد نسخه. 3- عرفوني على جهازي. Constant and -4- حجم المفات 5- يا لليول، إنه فايروس. 6- لماذا هو بطي محمد معد 7- هل سلعود لي ملفي. 8- هل سيؤثر عليطاسماعات 9- العربية بلمسة إصبع. 10- اريد الآلة الحاسبة أمامي 11- لاذا لم يعمل؟ ماذا حصل. 12- يعمل Write على جهازوا 13- أريد أن أظلل الركيفة كلها. 4

14- ما زالت اللفات موجودة. 15-كيف ساجد الدليل 16- كيف تربط ملفا ببرنامج آخر. 17- كيف اطبع بسرعة. 18- مَلْفَات المبادلة. 19- ،ويندور لا يطبع، واحة عن الملفات المؤقتة. 20- الأستاذ لا يطبع. 21- لوحة مماتيح جديدة THE NE 22- من دوس، إلى دويندون. 23- تعديل ملفات النظام 24- اريدهما متواهين 25-1-25 a Property

5

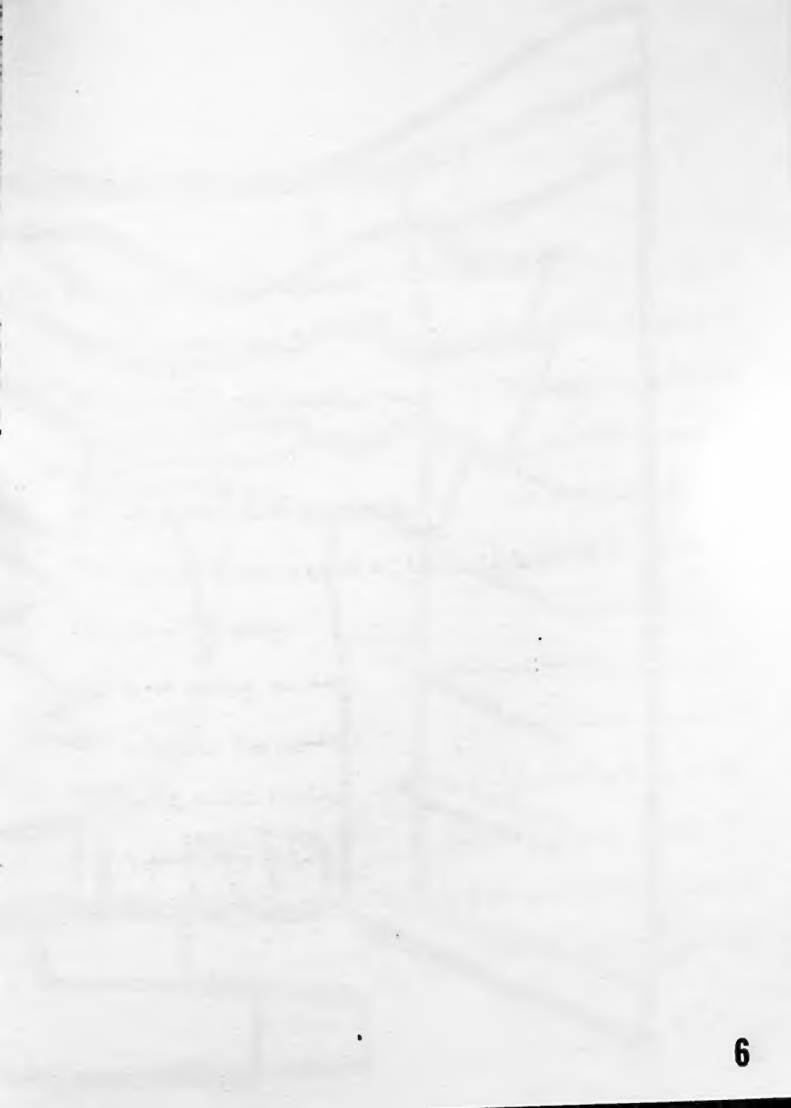

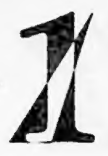

عندما شغلت الإصدار 6.0 العربي من برنامج «وورد»، بعد أن قمت بتركيبه على الجهاز لأول مرة، ظهرت لي الرسالة التالية: تنبيه؛ لم يعشر على خطوط ثنائية الاتجاه، سيتم استخدام خط System

لتحرير النصوص ثنائية الاتجاه.

ويعــد أن تجـاوزت هذه الرسـالة، لم أتمكن من اسـتـخــدام أي من الخطوط المساحبة للبرنامج على الإطلاق، حيث لم أجد أكثر من خط واحد فقط، هل تنصحونني بإعادة تشغيل برنامج الإعداد مرة أخرى؟

لا داعي لإعادة تشغيل برنامج الإعداد مرة أخرى، وما عليك إلا أن تشغل برنامج إعداد الطابعات الموجودة أيقونته في مجموعة «لوحة التحكم» في المجموعة الرئيسة Main، واطلب إضافة طابعة جديدة، أو اختر واحدة من القائمة الموجودة هناك، ثم عينها كطابعة افتراضية (Set As Default Printer). ارجع بعدها إلى برنامج «وورد»، واستمتع باستخدام كل ما تستطيع من خطوط.

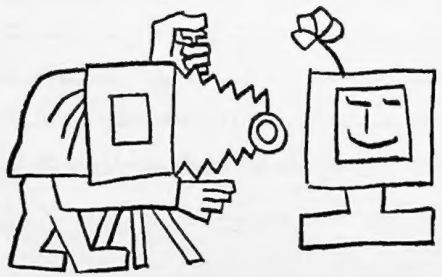

 $\mathcal{V}$ 

كلما حاولت أن أنسخ ملفا من قائمة فرعية إلى أخرى في برنامج إدارة الملفات File Manager بواسطة سحبه باستخدام الماوس، تظهر رسالة تفيد بأن عملية نقل Move للملف ستتم، مع إني لا أرغب بنقله وإنما أريد الحصول على نسخة إضافية من هذا الملف في المكان الجديد، ماذا أفعل؟

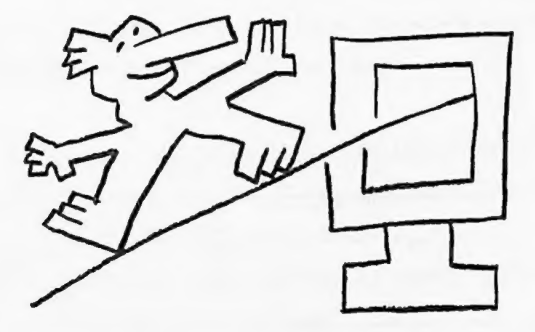

المستحدو الله تحاول نسخ ملف من مكان إلى آخر على نفس القرص، ولحل مشكلتك هناك طريقتان، الأولى باختيار أمر نسخ من قائمة ملف ثم إتباع التعليمات التي تظهر، ويمكن الحصول على ذلك باستخدام مفتاح F8، أما الطريقة الثانية «السحرية» فهي أن تضغط على مفتاح Ctrl بشكل مستمر ثم

تسحب الملف (تتم عملية السحب بوضع مؤشر الماوس على الملف المطلوب ثم الضغط باستمرار على المفتاح الأيسر للماوس مع التحريك) أو الملفات أو حتى الأدلة الفرعية Subdirectories إلى الوجهة المطلوبة، ثم ترك المفتاح والماوس لتظهر رسالة تعلمك بأن ما سيتم الآن عملية نسخ وليس نقل، وعلى كل، يمكنك أيضا أن تستعمل هذه الطريقة لنسخ الأيقونات بين مجموعات البرامج.

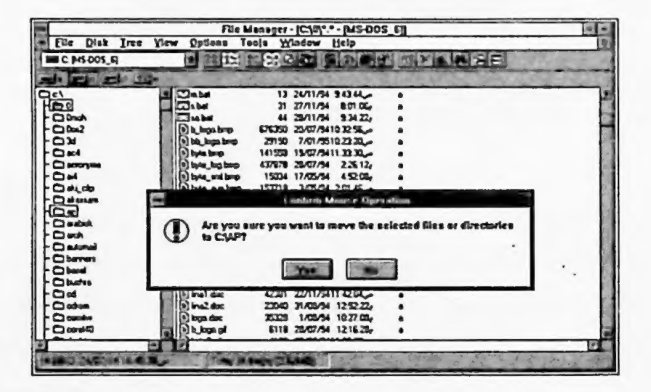

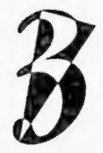

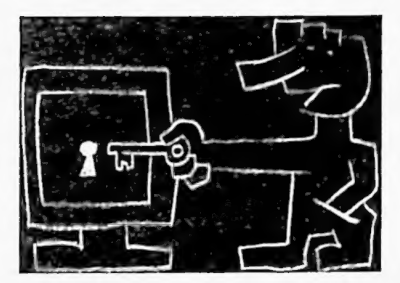

هل من طريقة أتعرف من خلالها على مواصفات جهاز الكومبيوتر الشخصي الذي أعمل عليه؟

6.0 الكثيرون ممن يعملون على الأجهزة الشخصية ولديهم نظام التشغيل 6.0 فحما فوق، أو «ويندوز»، لا يعرفون عن وجود برنامج -MSD (Microsoft Di فحما فوق، أو «ويندوز»، لا يعرفون عن وجود برنامج يعلي المستخدم (agnostics) في الأدلة الفرعية التي تحتويهما، وهذا البرنامج يعطي المستخدم معلومات عن الجهاز بكل محتوياته المادية وبشكل تفصيلي. لذلك فكل ما عليك عصمله هو أن تكتب

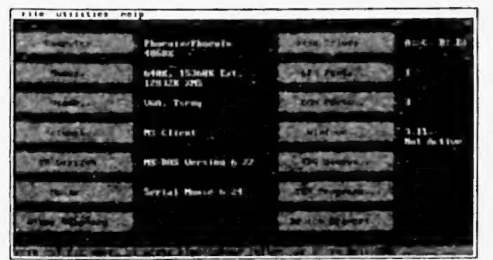

عــمله هو ان تكتب كلمــــة MSD عند <\:C، واضـغط مفتاح Enter ثم اتبع التعليمات.

10

عندما أردت أن أعـرف السعة التي أخـنها أحـد البـرامج الجـديدة من القـرص الصلب، كنت أضطر إلى الدخول إلى جميع الأدلة الفرعية الكثيرة التي تخصه، وأقوم بتسجيل حجم كل منها على ورقة خارجية ثم أجمعها في النهاية، لماذا لا تقوم دمايكروسوفت، بحل هذه المُشكلة؟

لقد حلت «مايكروسوفت» المشكلة فعلا، فما عليك إلا أن تكتب الأمر S/ DIR داخل الدليل الفرعي الرئيسي الذي يحوي ملفات البرنامج المطلوب، وستشاهد النتيجة التي تريدها بعد الانتهاء من تتفيذ الأمر.

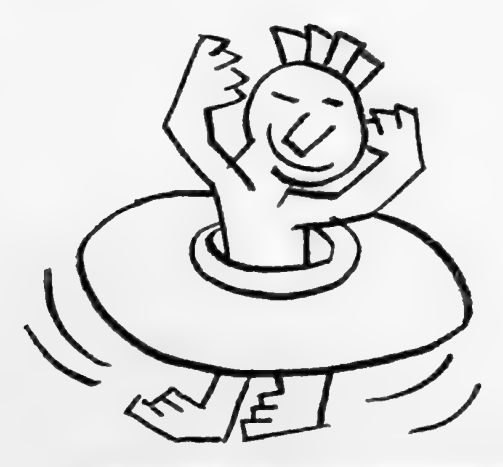

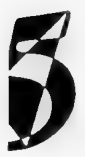

ماذا أفعل إذا شككت بأن جهازي قد أصيب بشايروس؟

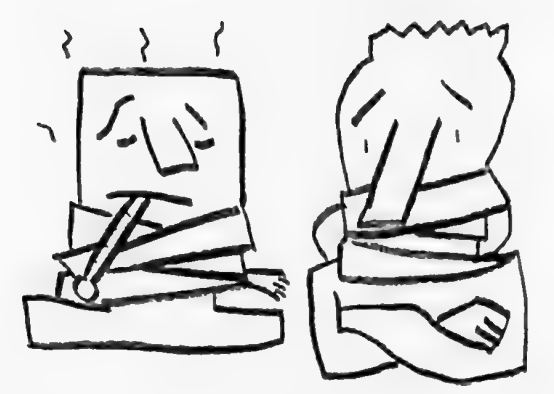

بابني إجابتي على فرضية أنك تملك أو تستطيع الحصول على برنامج سأبني إجابتي على فرضية أنك تملك أو تستطيع الحصول على برنامج لكافحة المايروسات على قرص خارجي، وفرضية أنك مواظب على أخذ نسخ احتياطية من ملفاتك باستمرار، وبالتالي ما عليك إلا أن تشغل برنامج مكافحة

الفايروسات وتطلب فحص القرص الصلب بكل محتوياته، مع فحص الذاكرة بمستوياتها، وإذا وجدت فايروسا فاطلب من البرنامج إزالته، وكنصيحة إضافية، انسخ البرامج والملفات من الأقراص الاحتياطية، إذا كنت متأكدا من خلوها من القايروسات طبعا، واحرص، كذلك، على أن يكون لديك نسخة «نظيفة» مائة بالمائة من نظام التشغيل «دوس» الذي يعمل عليه جهازك، حتى تقوم بتشغيل الجهاز منه قبل تشغيل برنامج المكافحة.

قد يفشل برنامج مكافحة الشايروسات بازالة الشايروس الموجود في بعض الحالات، كأن يكون جهازك قد أصيب بالشايروس منذ مدة طويلة بحيث "استفحلت" الإصابة، وهنا أنصحك بالإستعانة بمختص لاستشارته حول أفضل الطرق لمالجة الوضع، وهناك حالة أخرى، وهي أن يكون الشايروس قد ظهر بعد ظهور البرامج التي تكافحه، وهنا ننصحك بأن تجدد دائما نسختك من هذه البرامج.

6

احيانا أشعر بان الجهاز أبطأ من العادة، هل أفهم من ذلك أن جهازي قد أصيب بشايروس؟

المناك احتمالان، إما أنه مصاب بثايروس أو غير مصاب، إذا كان مصابا فعليك باتخاذ الإجراءات التي وردت في النقطة السابقة، أما إذا اتضح أنه غير مصاب فيبدو أن القرص الصلب يحتاج الصيانة الدورية التي يجب أن تتم باستمرار، وهذه الصيانة متوفرة لك بسهولة وذلك عن طريق تشغيل برنامجين؛ الأول Scandisk والثاني Defrag، الأول يكتشف وجود أية بقايا لبيانات أو ملفات قديمة ويقوم بتجميعها بملفات خاصة يمكن شطبها، وبالتالي تكسب ملفات قديمة ويقوم بتجميعها بملفات خاصة يمكن شطبها، وبالتالي تكسب مزيدا من السعة في القرص الصلب، ومن ناحية أخرى يفحص القرص من أجل اكتشاف أية أجزاء غير صالحة للاستخدام عليه Bad Sectors، أما البرنامج الثاني فهو ينظم تخزين الملفات بحيث يجمع أجزاءها المتاثرة على القرص مما والثاني فهو ينظم تخزين الملفات بحيث يجمع أجزاءها المتاثرة على القرص مما برنامجا متكامل الأجزاء سيفعل ذلك بشكل أسرع من تشغيل برنامج سيقوم برنامجا متكامل الأجزاء سيفعل ذلك بشكل أسرع من تشغيل برنامج سيقوم بتجميع أوصاله أولا قبل أن يتمكن من تشنيله.

كل حال أنصبح باستخدام Scandisk مرة كل أسبوع، و Defrag مرة كل شهر، أو عند اللزوم.

نتبيه: قد تحصل بعد الإشكاليات مع بعض البرامج التي تنقل حماياتها إلى

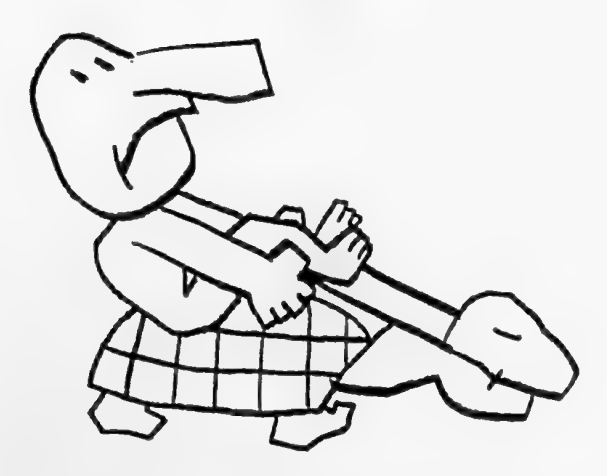

القرص الصلب بعد استخدام Defrag، قد تصل أحيانا إلى فقد الحماية، لذا يجب أخذ الحيطة والحذر، ونقل الحماية لقرص لين ثم إعادتها للقرص الصلب بعد إجراء العمليات الواردة أعلام.

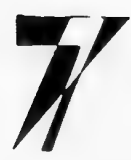

استخدمت برنامج Undelete لاست. رجاع ملفات كنت قد شطبتها سابقا، لكني وجدت أن بعضا منها لا يمكن استرجاعه، هل يعود السبب إلى خطأ مني؟

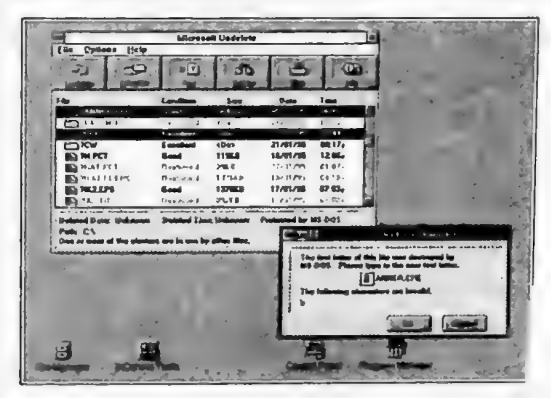

يعود جزء من المسؤولية عليك، وإن كان ذلك بدون قصد منك. سأعطيك أولا فكرة بسيطة عن عملية شطب الملفات، عملية الشطب التي تتفذ بأمر Delete ليست بعملية فيزيائية بل هي عملية منطقية، إذ يقوم نظام التشغيل بتغيير اسم الملف بحيث يشطب الحرف الأول من اسمه، ويحتفظ بمعلومات عنه، ثم يسجل معلومة لديه تفيد بأن موقع المساحة التي كان يشغلها يمكن أن يستغل من قبل نظام التشغيل من تلك اللحظة فصاعدا، ولكن المادة المغناطيسية التي كانت مرتبة على القرص حسب ذلك الملف، ستبقى مكانها ما لم يجد نظام التشفيل حاجة لاستغلالها لتخزين ملف آخر أو جزء منه مكانها .

والآن إذا طلبنا من برنامج Undelete استرجاع ملف فانه يبحث عن المعلومات الخاصة بالملفات التي شطبت، ثم يبدأ في سرد أسماءها ولكن بدون الحرف الأول منها، ويعطينا معلومات تفيد بوضع كل منها، فمنها ما يكون وضعه «ممتازاء ويمكن استرجاعه بالكامل، ومنها ما يكون «ضعيفاء لا يمكن استرجاعه، ويعضها ما يكون مابين هذا وذاك.

إذاً، كلما كانت محاولة استرجاع الملف مبكرة، كانت فرصة النجاح باسترجاعه بشكل كامل أفضل، ويبدو أن محاولاتك لاسترجاع الملف كانت متأخرة نوعا ما.

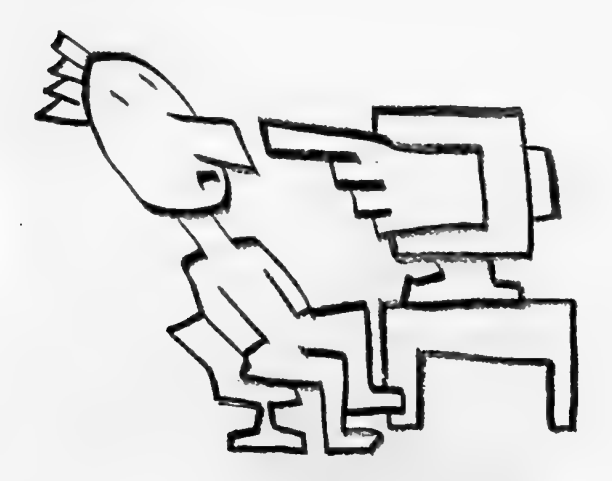

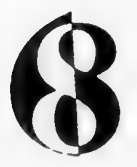

هناك من نصحتي بعدم وضع سماعات الصوت الخاصة ببطاقة الصوت قريبا من الشاشة، هل هناك تفسير لذللك، أم هو مجرد وهم؟

كما تعلم فإن السماعات تحتوي على مغانط، أما الشاشة فتعتمد بشكل أساسي على شعاع الكاثود (المصعد) الذي يتأثر كذلك بمغانط خاصة تقوم بتوجيهه، فإذا كانت مغانط السماعات قوية وكان موقعها قريبا من الشاشة، فإن هناك احتمالية لحصول بعض التأثير السلبي على شعاع الكاثود (المصعد)، على كل حال لا بأس من أخذ بعض الاحتياطات كوضع السماعات بعيدا عن الشاشة، إلا إذا كانت معزولة أصلا.

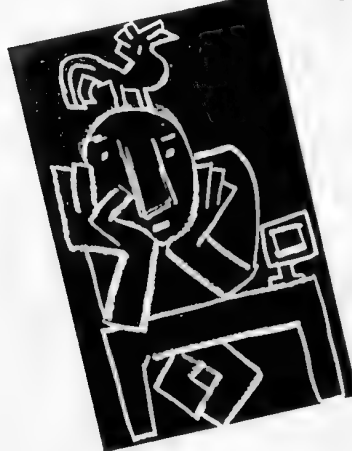

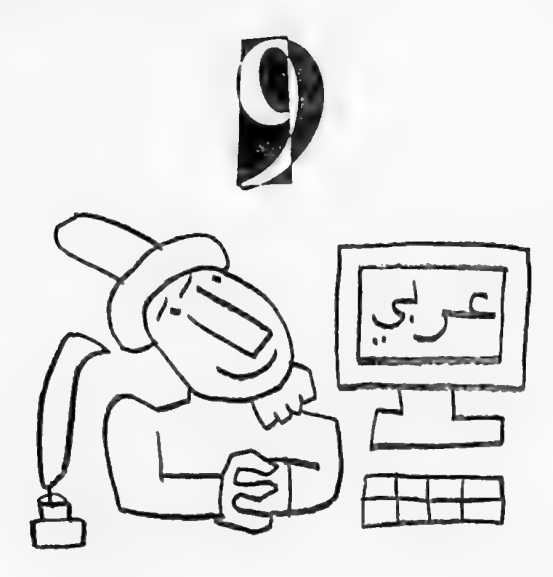

هل هناك طريقة لتحويل اللغة بين العربية واللاتينية أثناء العمل مع «ويندوز» بدون استخدام الماوس لنقر مفتاحي اللغات الموجودان في الزاوية اليسرى العليا من الشاشة؟

NO

احتاج لاستخدام الآلة الحاسبة أثناء عملي بشكل مستمر، كيف يمكن أن أجد الآلة الحاسبة دائما على الشاشة كلما شغلت «ويندوز»؟

|                    | Program Bern Propi | esties       |   |
|--------------------|--------------------|--------------|---|
| Description.       | (CERTS)            | OK           |   |
| Command Lone.      | CALC DE            | Cancel       |   |
| Working Directory: |                    |              |   |
| Shericut Key       | Mone               | Elemen.      | - |
| <b>1</b>           | S Bun Minimuned    | Ellinga Icus |   |

الشاشة كلما شغلت «ويتدوز»،

لمحة إضافية: إذا كان لديك وثيقة معينة مكتوبة باستخدام «وورد 6.0» مثلا، وأردت أن تراها دائما وبمجرد تشفيل «ويندوز» ، اسحب الوثيقة من FileManager وضع نسخة منها في مجموعة Startup ، حيث ستمثل على شكل أيقونة فورا، وكلما شغلت «ويندوز» ستجدها أمامك.

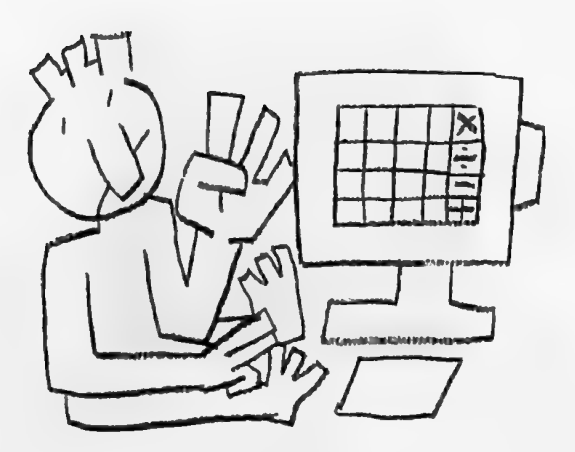

17

حصل مرة أن شغلت جهازي كما هي العادة في بداية يوم العمل، وعلى الرغم من أنني سمعت الأصوات ورأيت الأضواء المعتادة التي تخرج من الجهاز، إلا أنني لم أر أي شيء يظهر على الشاشة، مع أن مفتاحها كان على وضعية التشغيل، فأرسلت الجهاز إلى الصيانة وعاد لي بعد يومين في حالته الطبيعية، وبعد شهر تقريبا تكررت الحادثة مرة أخرى، ما هو اللغز؟

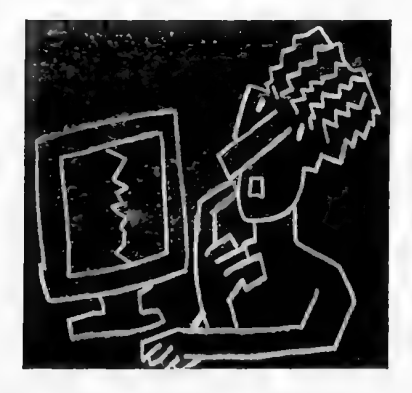

اخبرني أحد مهندسي الصيانة قصة حدثت معه في بداية عمله في الصيانة، فبعد أن استنفذ كل الإجراءات الفنية المتعارف عليها، والتي استغرقت منه ثلاثة ايام على الأقل لفحص شاشة حصل معها ما حصل مع شاشتك، اكتشف أن المشكلة كانت في أن مفتاح التحكم في شدة الإضاءة كان قد حرك مبعيث تكون الإضاءة في أدنى مستوياتها، وهذا كل ما في الأمر، وكان ذلك سببا في نوية من العصبية أصابت صاحبي وكادت أن تصيب الشاشة البريئة، إلا أنه كان كذلك السبب في جعله يحل كثيرا من مشاكل الشاشات التي تأتي له فيما بعد، خلال ثوان معدودة من وصولها.

ولهذا فإني أجد أن القاعدة الذهبية الأولى التي يجب أن تتبعها قبل أن تستتجد بمهندسي الصيانة أن تتأكد من أن كل الظروف الطبيعية متوفرة لجهازك، مثل اتصاله بالمصدر الكهريائي وما إلى ذلك، ويأتي بعدها أن تطلب من عامل النظافة النشيط الذي ينظف لك شاشتك قبل أن تأتي إلى مكتبك، أن يبعد يديه عن مفاتيح الشاشة أثناء تنظيفها(.

N2

كتبت رسالة باستخدام برنامج Write ، وكانت تحتوي على كلمات باللغتين العربية والإنكليزية، ثم خزنت الرسالة على قرص خارجي، واخذته لأفتح الرسالة باستخدام برنامج Write موجود على جهاز آخر، وكانت المفاجأة أن الكلمات الإنجليزية قد تحولت حروفها إلى حروف عربية، ماذا أفعل؟

أنتاء وجودك في Write قم أولا بتظليل الرسالة، ثم اطلب أمر Fonts من قائمة Character ثم اختر خطا إنكليزيا معروفا من قائمة الخطوط (Arial على سبيل المثال)، ثم أنقر زر OK، وستشاهد بعدها أن الكلمات الإنكليزية قد عادت إلى حالتها الطبيعية.

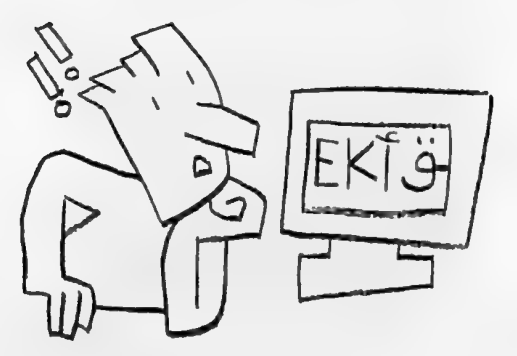

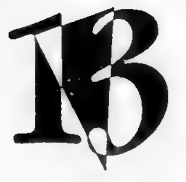

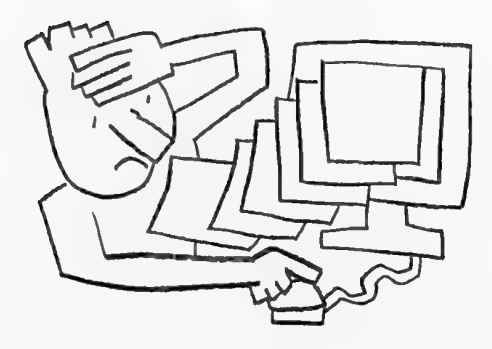

حسنا، ولكني أجد عملية تظليل كل الوثيقة التي أكتبها من أكثر الأمور إزعاجا، فأنا أضع مؤشر الماوس في بداية الوثيقة وأضغط على زره ثم أسحب المؤشر إلى الأسفل إلى أن أصل إلى نهاية الوثيقة، والمصيبة تكون عندما أقوم بذلك لوثيقة كثيرة الصفحات، لماذا لا يكون هناك وسيلة أفضل؟

القيام بذلك وسيلتان تساعدانك على القيام بذلك وليست واحدة، الأولى أن تضغط مفتاح Ctrl و مفتاح الشيفط مفتاح التاح و مفتاح الماوس أثناء وجود مؤشره على أحد جانبي الشاشة، بحيث يكون شكله قد تحول إلى شكل السهم.

أعمل في معظم الوقت من خلال ،ويندوز، وفي إحدى المرات قمت بإضافة أحد البرامج الجديدة ثم لم يعجبني البرنامج، فقمت بشطب الأيقونات الخاصة به، ورغم ذلك اكتشفت بعد فترة من الزمن أن ملفات البرنامج ما زائت موجودة على القرص الصلب، هل يمكن أن تشرح لي السبب؟

إن الأيقونات ليست هي الملفات نفسها، ومجموعات البرامج ليست الأدلة الفرعية، ، بل هي مجرد تمثيل لها، وبالتالي فإن شطبها لا يتعدى عملية إزالتها عن واجهة «ويندوز» لا غير، أما إذا أردت شطب الملفات فعلا، فعليك استخدام أوامر File Manager، أو الخروج من «ويندوز» إلى «دوس» واستخدام الأمر المناسب (أمر Del أو أمر Deltree)، على كل حال لن تحتاج إلى ذلك مع «ويندوز 95» حيث أن شطب الأيقونة سيشطب معه الملف نفسه (.

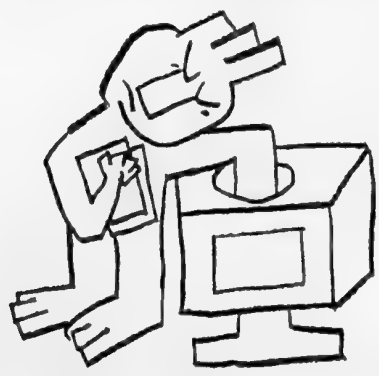

7

يمكنني ان ابحث عن وثيقة باستخدام امر Search في FileManager، ولكن هل يمكنني ان ابحث عن دليل فـرعي Subdirectory، خــاصــة وان القــرص الصلب الذي لدي تبلغ سعته غيغابايت واحد؟

۲ نعم وبنفس الطريقة التي تبحث فيها عن أي ملف، ولكن بشرط أن يسبق اسم الدليل الفرعي إشارة « \ ».

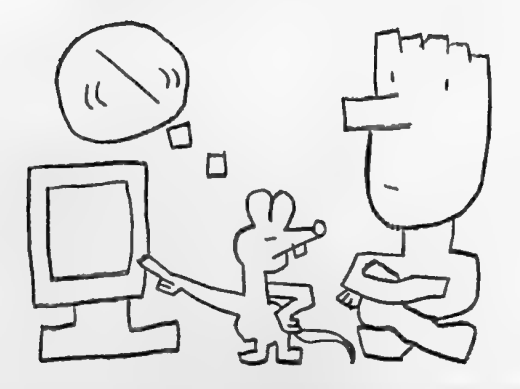

اعـرف انه إذا نقـرت مـرتـين على اسم وثيـقـة في FileManager وكـانت هذه الوثيقـة مكتوبة بواسطة برنامج Write مثلا، فسيؤدي ذلك إلى تشخيل برنامج Write وإظهار الوثيقة، هل هناك وسيلة مماثلة لأن أنقر على الوثيقة نفسها ليتم فتحها من خلال برنامج «وورد 6.6.0

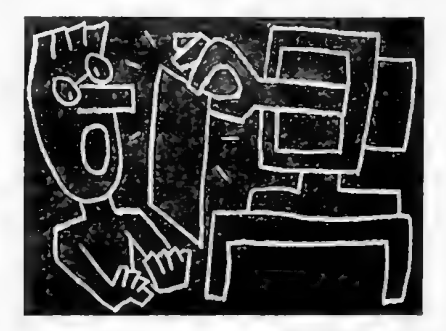

9 طبعا، وذلك باستخدام أمر Associate الموجود في قائمة File، وكتابة الأحرف WRI في الصندوق المكتوب إلى جواره جملة Files with Extension، ثم انقرر على اسم برنامج File Manager Lile Disk Iree Yew Options Tools Window Help Word من القائمة الموجودة ELC INSCOS E THE THURSDAY فى الأسفل، ثم أنقر على WBI OK، وبعد ذلك ستحصل Word Doc على ما تريد. IC WOYETHAWNNAPPS SAVIT

سمعت عن طريقة للطباعة تتم عن طريق سحب ايقونة الملف ووضعها على ايقونة مدير الطباعة المسموعة Print Manager مباشرة، هل يمكن أن تشرح لي الطريقة؟

ولا أنقر مرتين على أيقونة الطابعات الموجودة في مجموعة لوحة التحكم Control Panel، ثم أنسقسر عسلس المسريسع المجساور لجسسمسلة Use Print Managerلاختياره (إذا لم يكن مختارا من قبل) ثم أنقر على OK، قم بعد ذلك بالانتقال إلى Program Manager وأثناء الضغط على مفتاح Shift أنقر مرتين

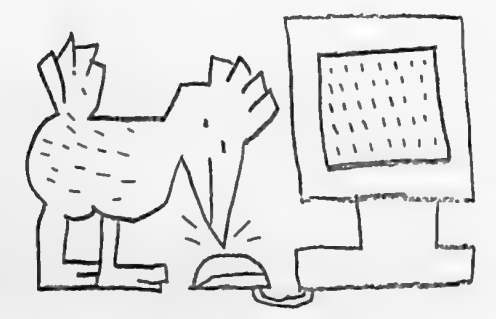

| Default Printer                                                              | Creat           |
|------------------------------------------------------------------------------|-----------------|
| HP LaserJet 4V/4MV on LPT1:                                                  | Cancer          |
| Installed Printers:                                                          | Connect         |
| Microsoft At Work Fax on FAX                                                 | + Setup         |
| TI microLaser Pro 600 L2 PS23 on LPT1                                        | :               |
| TI microLaser Pro 600 L2 PS65 on LPT1<br>TI microLaser Pro 600\pcl5 on LPT1: | + <u>Remove</u> |
| Contra Defends Defends                                                       | Add >>          |

على أيقونة مدير الطباعة ليتم تشغيلها بشكل مصغر Minimized (تصلح هذه العملية مع أي تطبيق). والآن ولطباعة أي ملف، ما عليك سوى أن تسحب هذا الملف من مدير الملفات File Manager وتضعه على أيقونة الطابعة، وعندها ستتم عملية الطباعة على الفور.

لمحة اضافية: يمكنك أن تقوم بنفس الأسلوب لفتح الملفات عن طريق سحبها ووضعها على الأيقونة المصغرة للتطبيق المناسب لها .

IX

عندما اتعامل مع «ويندوز» أسمع عن مصطلح ملف المبادلة Swap File، فما هو وماهي فائدته؟

من أجل تخفيف الحمل على ذاكرة الجهاز ولتسريع الأداء، يلجأ «ويندوز» إلى مبادلة البيانات بين الذاكرة وملف على القرص الصلب يسمى ملف المبادلة Swap File، ولهذا يسمى هذا الملف بالذاكرة الافتراضية Virtual Memory

| Enhanced                                                                                                    | and when the state of the second state of            |
|----------------------------------------------------------------------------------------------------|------------------------------------------------------|
| Constanting<br>Constanting<br>Consta |                                                      |
| Vindens is (anground 110                                                                                                    | 2 1 1 1 1 1 1 1 1 1 1 1 1 1 1 1 1 1 1 1              |
| Vision b Jacquest 10                                                                                                    | Virtual Mensury                                      |
| Lasherro in Farapsund                                                                                                    | ( Second in Sections                                 |
| Minimum Taxonico (m moos) 20                                                                                                    | Deine C.<br>See: 20.075 KB                           |
| CALLER STREET, STREET, STRE                                                                                                    | Type Personal (Benghal)                              |
| the second second second second second second second second second second second second second second second s                                                                                                    | Dath Science: Uning BIOS                             |
| the state and a set                                                                                                    | File Assast: Dave C 16-84                            |
| and the second second s                                                                                                    |                                                      |
| Settings Help                                                                                                    |                                                      |
|                                                                                                    | Terr Personal                                        |
| Color Fonts F                                                                                                    | Space Available: 38,867 KB                           |
|                                                                                                    | Norman Serc 20,400 KB<br>Recompanied Size: 20,400 KB |
| Partiers Istemationel Des                                                                                                    | New Siles                                            |
|                                                                                                    | 1 12 to 12-84 Duth Access 1 Uas 12-84 (Re Annass     |
| Faz Shund                                                                                                    | Cashe Sinc S12 50                                    |
|                                                                                                    |                                                      |

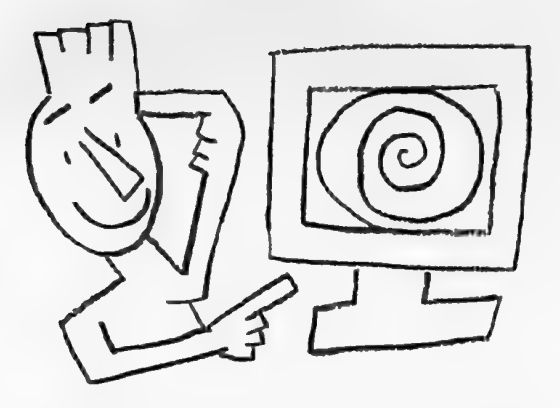

ويتم إنشاء هذا الملف بواسطة برنامج الإعداد Setup عند وضع «ويندوز» على الجهاز، ويعتمد نوع وحجم هذا الملف على السعة المتوفرة على القرص الصلب وشكلها، ويقوم «ويندوز» عادة بإنشاء ملفا دائما Permanent، إن استطاع أن يجد مساحة متصلة وكافية، مما يساعد على تحسين سرعة «ويندوز»، وإلا فهو يقوم بخلق ملف مؤقت Temporary يكبر ويصغر حسب الحاجة ويتم شطبه تلقائيا بمجرد الخروج من «ويندوز»، ويفضل أن تترك له مكاناً مناسباً وواسعاً. وعادة ما يقوم برنامج الإعداد Setup باختيار الوضع المناسب لهذه الذاكرة الافتراضية بشكل تلقائي، ويفضل أن يلتزم مستخدم البرنامج به، وإن كان يستطيع القيام بتغييره عندما يرغب بذلك عن طريق النقر مرتين على أيقونة Setup المهمودة في مجموعة لوحة التحكم .

NV.

كثيراً ما أحاول الطباعة من خلال «ويندوز» ولا أتمكن من ذلك مع أني متأكد من اتباعي لكل الخطوات الصحيحة، هل من تفسير؟

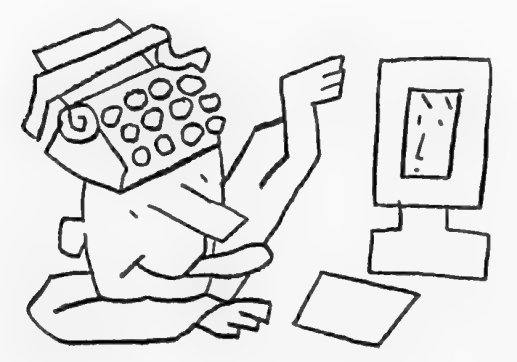

عندما تقوم «ويندوز» بالطباعة فإنها تخلق ملفات مؤقتة تخزنها على القرص الصلب، ولا بد أن يكون هناك سعة كافية لتخزين هذه الملفات (يفضل «ويندوز» أن يتوفر 2 ميغابايت على الأقل من السعة للملفات المؤقتة)، فإذا لم يكن هناك مكان لهذه الملفات فإن عملية الطباعة لا تتم. لذلك فإن ثاني خطوة يجب تنفيذها هي العمل على توفيـر السعة المطلوبة، أما الخطوة الأولى فهي التأكد من أن الطابعة متصلة مع الكومبيوتر، وأنها موصولة مع مصدر الكهرياء.

لحة إضافية حول الملفات المؤقتة:

يقوم «ويندوز» بخلق الملفات المؤقتة لأسباب مختلفة أثناء عمله، ويخزنها على القرص الصلب حسب المكان المحدد له، والذي يمكن معرفته من خلال كتابة أمر SET عند إشدارة <\:C، أو فستدح ملف Autoexec.bat وقدراءة المكتوب بعد = Set temp.

وعادة ما يقوم «ويندوز» بشطب هذه الملفات عند الإنهاء الطبيمي له، ولكن قد يحدث أن يتم إنهاء غير طبيعي لدويندوز» لسبب من الأسباب (كانقطاع التيار الكهريائي المفاجئ)، مما يبقي هذه الملفات كما هي على القرص الصلب، ولذا فمن الأفضل القيام من حين إلى آخر، ويعد الخروج من دويندوز»، بشطب هذه الملفات لعدم الحاجة لها، حيث ستجدها في الدليل الفرعي المحدد في أمر SET .

41

اضفت إلى جهازي برنامج «الأستاذ»، وهو منسق للكلمات يعمل مع النوافذ العربية التي تنتجها صخر، إلا أنني لم استطع أن أطبع أي رسالة ما هو السبب؟

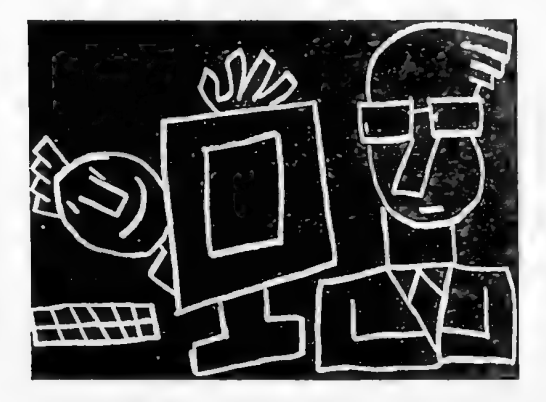

يتطلب برنامج الأستاذ توفر ذاكرة افتراضية حجمها 4 ميغابايت على الأقل حتى يعمل بشكل صحيح، لذا فعليك التأكد من الحجم المتاح في جهازك عن طريق النقر علي أيقونة 886 Enhanced ، والاستفادة مما ورد في السؤال رقم 18.

1

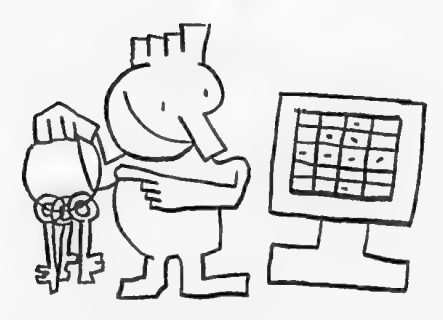

استخدم الإصدار الرابع من النوافذ العربية من صخر، وأستخدم أحيانا تطبيقات صنعت بواسطة شركات أخرى غير العالمية، هل يمكنني أن أعيد تعريف لوحة الماتيح بما يتناسب مع هذه التطبيقات؟

ج طبعا، و يتم ذلك عن طريق اداة توزيع الماتيح Remap Keyboard، بعد نقر أيقونة منظم صخر الموجودة في مجموعة النوافذ العربية، ثم تعريف النفاتيح كما ترغب.

36

لدي وثيقة كبيرة كتبت باستخدام معالج كلمات يعمل مع نظام التشغيل دوس، ومعرية باستخدام تعريب «نافذة،، كيف يمكنني أن استخدمها مع «ويندوز، بدون إعادة كتابتها من جديد ؟

إذا كنت تستخدم دويندوز، من «مايكروسوفت» فما عليك سوى تشغيل برنامج Convert، ثم فتح الملف المطلوب، ويعدها قم باختيار جدول المحارف (Code Page) المناسب لك من أمر Layer ثم ومن أمر Type اختر DOS to Windows، وسترى عندها الملف وقد تحول فورا إلى اللغة العربية الخاصة

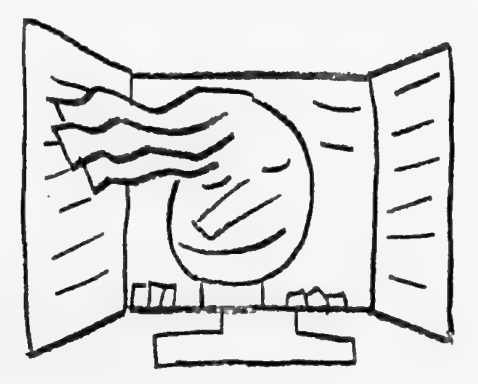

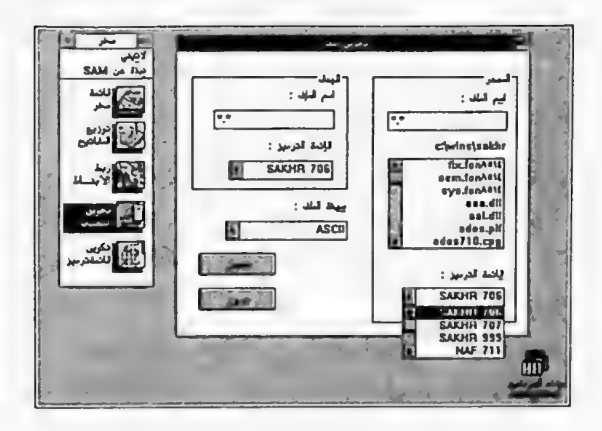

بنظام «ويندوز»، بعد ذلك خزن الملف باستخدام أمر Save As، واذهب إلى معالج الكلمات الذي تريده وافتح الوثيقة الجديدة بواسطته.

أما إذا كنت تستخدم النوافذ العربية من صخر، فاستخدم برنامج تحويل الملفات Convert Files من منظم صخر.

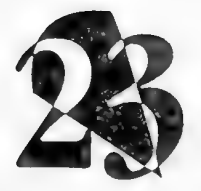

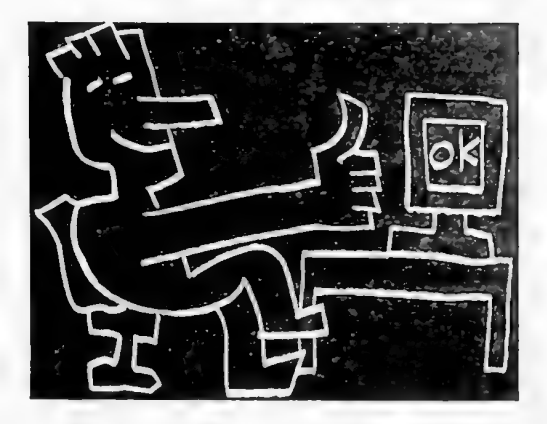

ارغب في قراءة ملضات WIN.INI او Autoexec.bat وإجراء تعديلات عليها اثناء وجودي في «ويندون، هل هناك وسيلة للقيام بذلك؟

مناك عدة طرق، إحداما فتح هذه الملفات عن طريق أحد معالجات الكلمات، أو المفكرة Notepad، ولكن الطريقة الأفضل هي تخصيص أيقونة لبرنامج System Configuration Editor وهو اسم مختصر لعبارة وهو مخصص لفتح ملفات النظام الهامة لقراءتها والتعديل عليها، ويمكن جلب هذه الأيقونة عن طريق أمر New الموجود في قائمة file في نافذة Program هذه الأيقونة عن طريق أمر New الموجود في قائمة Manager ثما اختيار Manager حيث تظهر بعدها شاشة يتم فيها تحديد اسم الملف، وما عليك عندها إلا أن تكتب في مستطيل command line المسار التـالي : C:\WINDOWS\SYSTEM\SYSEDIT.EXE مع مـلاحظة إجـراء التعديلات المناسبة على إسم القـرص أو الدليل الفرعي لنظام «ويندوز»، أو يمكنك استخدام Brows، وبعد النقر على مفتاح OK ستحصل على أيقونة البرنامج فورا.

| Un Edd                             | y tras Configurations I dilut                                                                                                    |    |
|------------------------------------|----------------------------------------------------------------------------------------------------|----|
|                                    | C:(WIMAMSMAILING                                                                                                    | CC |
|                                    | CTWIMSYSTE MINI                                                                                                    |    |
|                                    | CIMINIMININ                                                                                                    | 20 |
| 14 6 1                             | CICONFIG.SYS                                                                                                    |    |
| 0.0                                | C part of a law                                                                                                    | 包含 |
| 252256854448230<br>252226854448230 | 11 UI - CIOTIONADIMANE COPEL DE (DANSCODEL ALTE<br>CU LI CHANGASAMETRIN DE LA 2148 128<br>19 FOLAMIT SPAG<br>20 LI CHANGASAMETRIN DE LA 2148 128<br>21 ET TEMP-CITALE<br>21 LI STATE DE LA 258 (F3180<br>11 LI STATE DE LA 258 (F3180<br>11 LI STATE DE LA 258 (F3180<br>11 LI CHOOSSIANE DE LA 258 (F3180<br>11 LI CHOOSSIANE DE LA 258 (F3180<br>11 |    |

احيانا وعندما ارغب بتشغيل أحد تطبيقات «مايكروسوفت» العربية باستخدام النوافذ العربية من صخر، فإن التطبيق لا يعمل وتظهر لي رسالة تحذير، فهل هناك مشكلة بالتوافق؟

کثيرا ما يتجاوز بعض المستخدمين العجولين الرسائل التي تظهر على الشاشة، فعند تشغيل أي تطبيق من خلال النوافذ العربية من صخر، تظهر شاشة عليها ثلاثة مفاتيح، تستطيع أن تختار منها ما يتناسب مع نوع التطبيق، الذي تشغله، فإما «Latin» للتطبيقات اللاتينية، أو «Arabic» للتطبيقات العربية، أو «Arabic» للتطبيقات العربية من أو «MS Arabic Windows Application» أو «MS Arabic Windows Application» قبل شركة «مايكروسوفت».

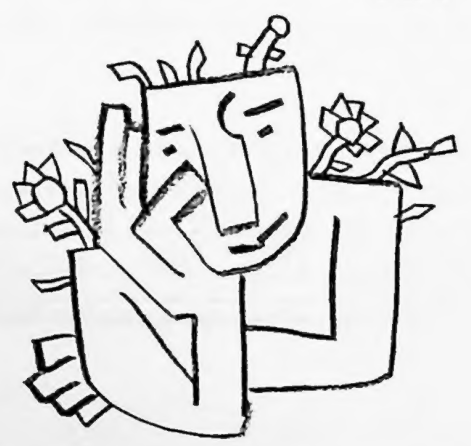

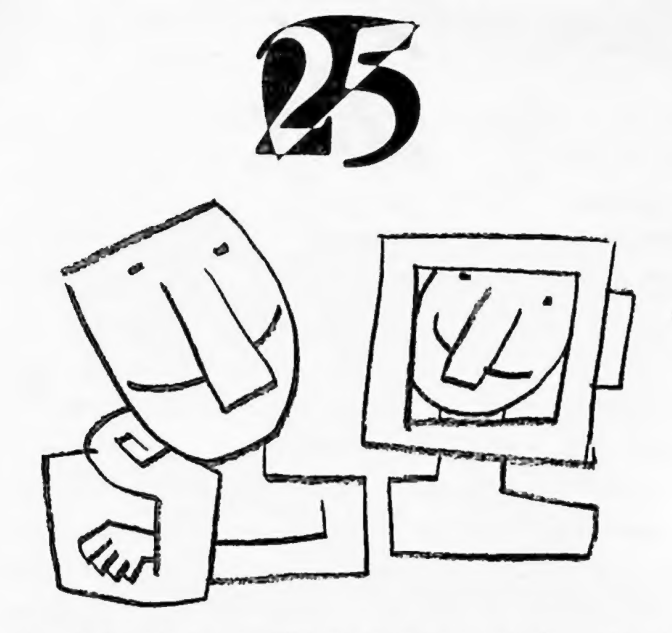

أريد أن أحـصل على صـورة من الشـاشـة أثناء وجـودي في «ويندوز»، مـاهي الطريقة؟

حذه بسيطة، فإذا أردت أن تحصل على نسخة من الشاشة كلها، فما عليك سوى أن تضغط مفتاح Print Screen، أما إذا أردت نسخة من النافذة الفعالة Active، فاضغط مفتاح Alt مع مفتاح Print Screen، وفي الحالتين ستجد الصورة داخل الحافظة Clipboard، وما عليك عندها إلا أن تذهب إلى البرنامج المناسب ( Paste مثلا) وإلصاق ما نسخت باستخدام أمر Paste .

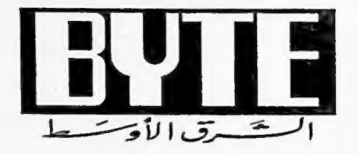

تصميم : ميس طه إخراج: رائد عزت رسوم: نديم محسن

حقوق الطبع والنشر محفوظة الشركة العربية للإتصالات والنشر 1995.

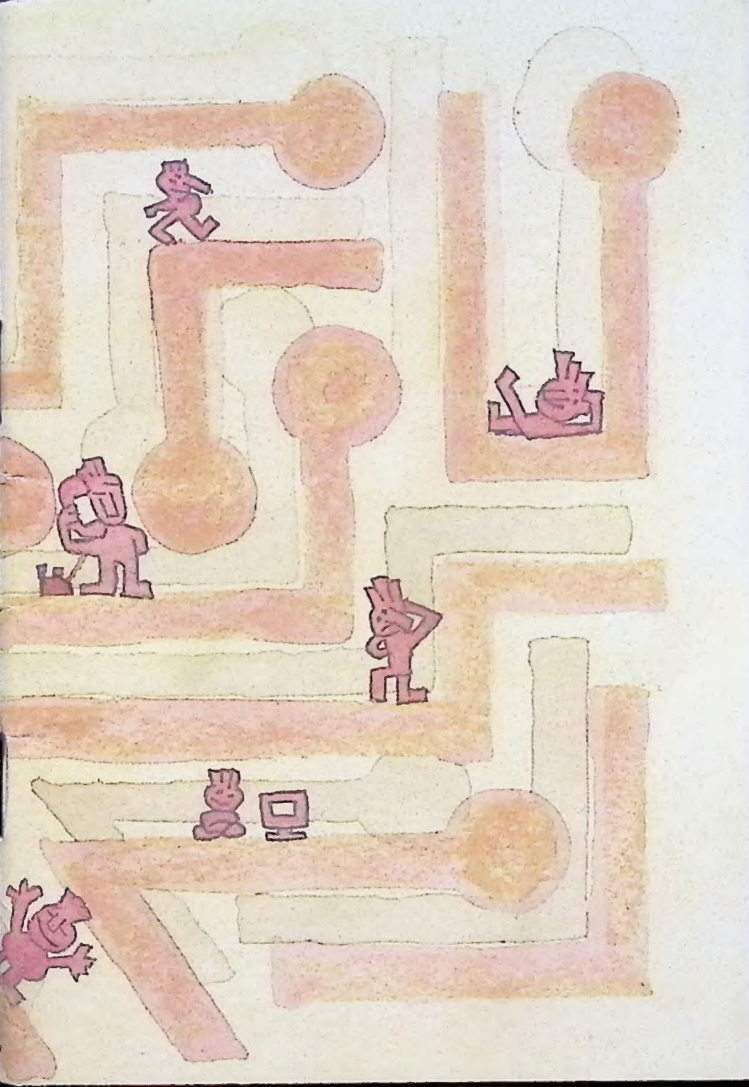